## How to Save a File as a PDF

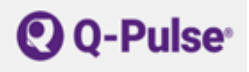

## Introduction

When you upload a file onto Q-pulse you also have to attach a PDF of that file.

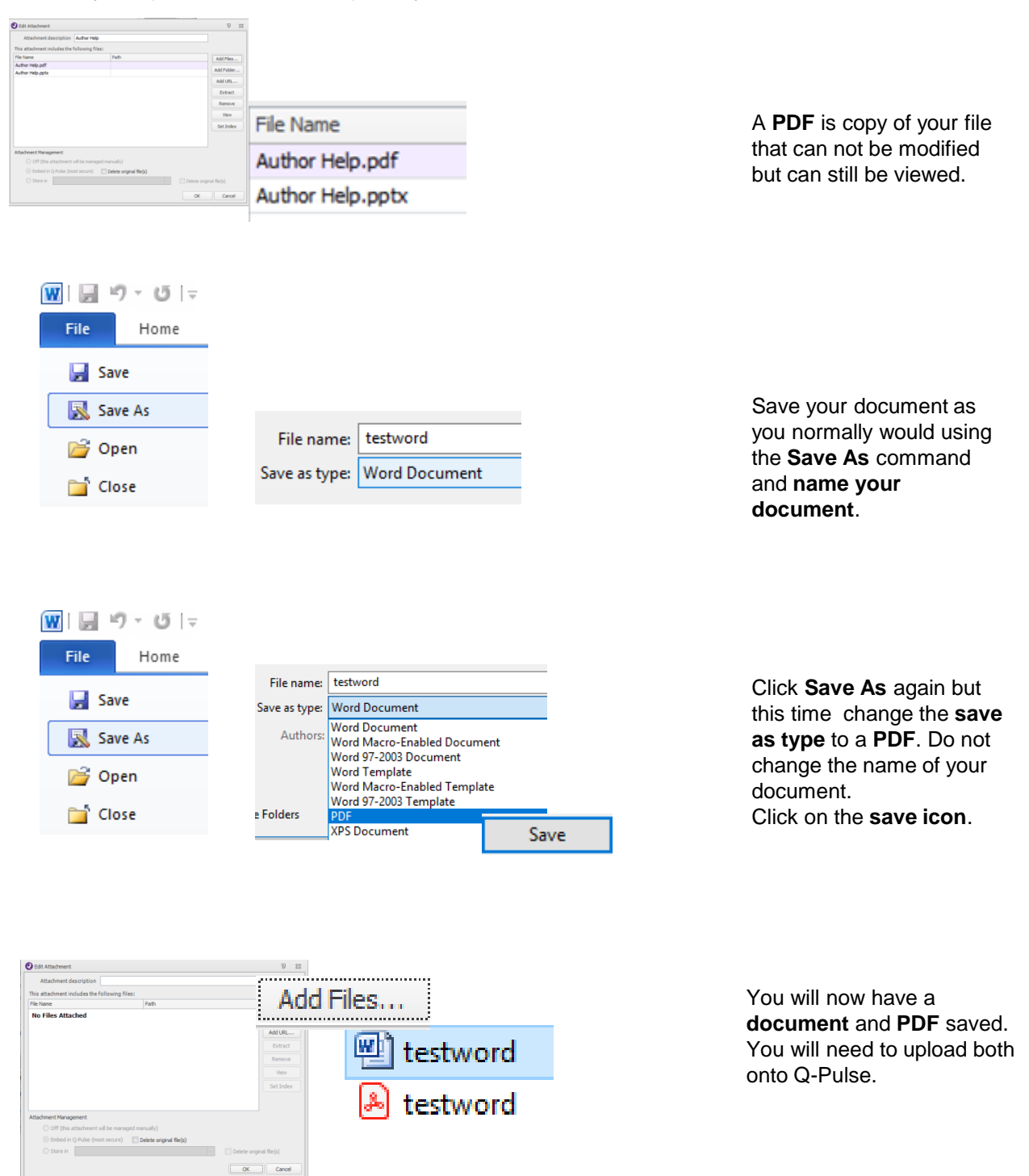